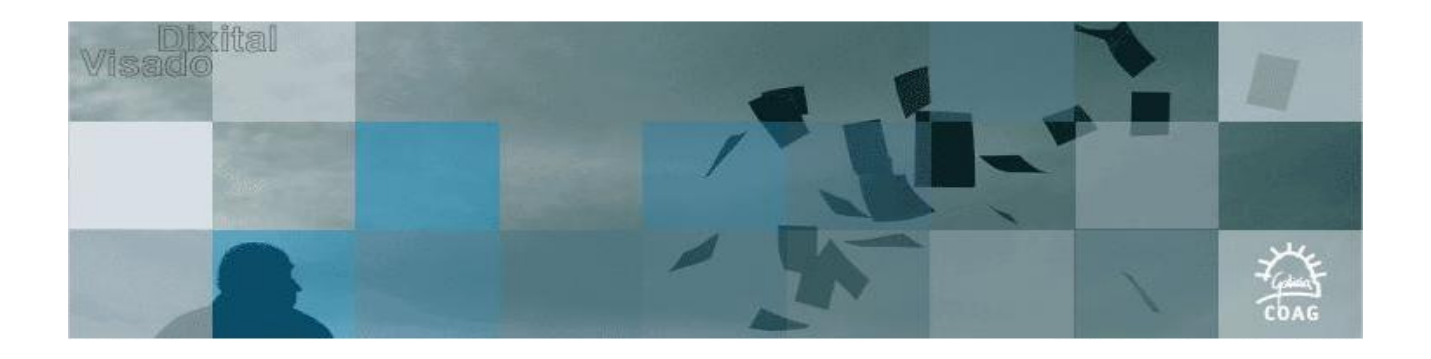

## Desactivar Control de cuentas de Usuario (UAC) en Windows Vista

- Vamos a Inicio / Panel de control /Cuentas de Usuario
- Hacemos clic en Activar o desactivar el Control de cuentas de usuario

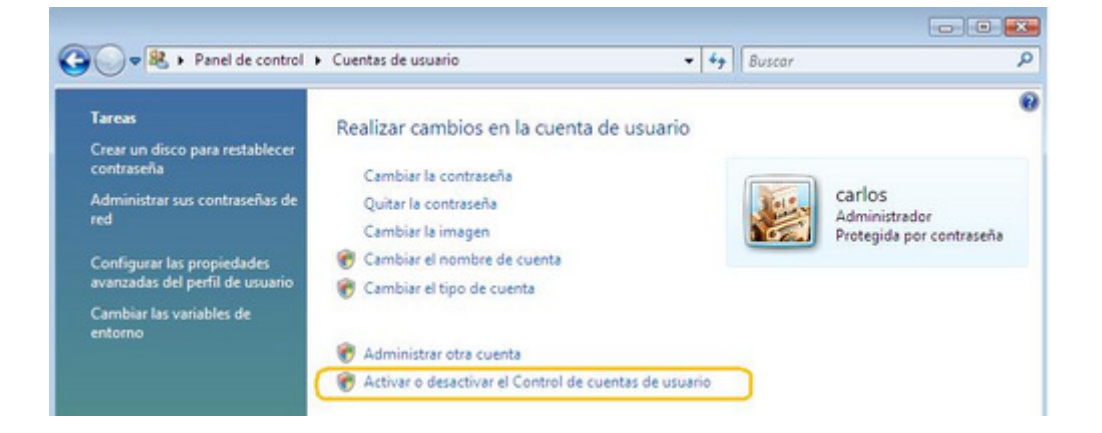

• En la ventana que aparece, desmarcamos la casilla Usar el Control de cuentas de usuario (UAC)

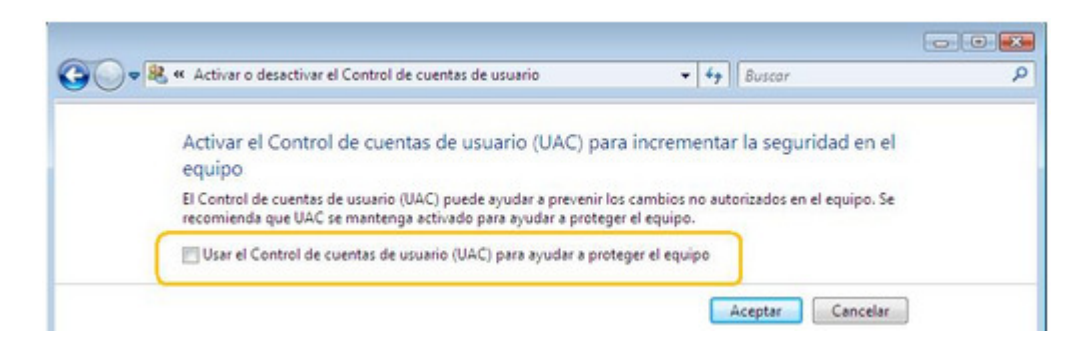

• Aceptar y reiniciar el equipo

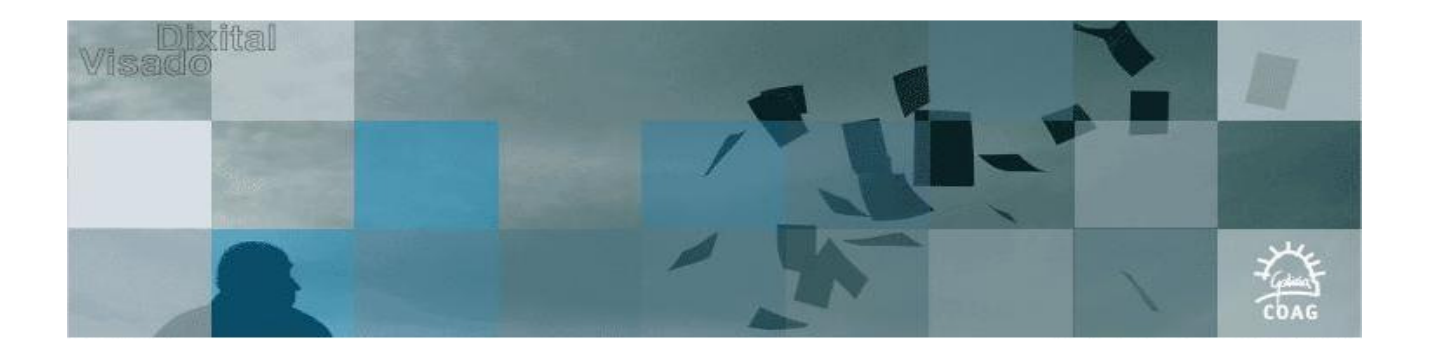

## Desactivar Control de cuentas de usuario (UAC) en Windows 7

• Vamos a Inicio, en la caja de texto para buscar o ejecutar escribimos "UAC" y le damos a enter para que se abra la ventana de configuración. Deslizamos el marcador hacia abajo para que no nos notifique nunca.

| Control d<br>Más infor<br>Notifi | e cuentas de<br>mación ace<br>carme siem | e usuario ayuda a impedir que programas perjudiciales realicen cambios er<br>rca de la configuración de Control de cuentas de usuario<br>pre                              | n el equipo. |
|----------------------------------|------------------------------------------|----------------------------------------------------------------------------------------------------|--------------|
| -                                | -                                        | No notificarme nunca cuando:                                                                                                    |              |
| -                                | -                                        | <ul> <li>Un programa intente instalar software o realizar<br/>cambios en el equipo</li> <li>Realice cambios en la configuración de Windows</li> </ul>                     |              |
| -                                | -                                        | No recomendado. Elija esta opción sólo si necesita<br>usar programas no certificados para Windows 7<br>porque no son compatibles con el Control de<br>cuentas de usuario. |              |

• Aceptar y reiniciar el equipo